# YASKAWA Electric Corporation Machine Controller MP3000 Series Extended MEMOBUS Driver

Supported version TOP Design Studio V1.4.3 or higher

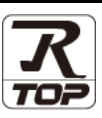

# CONTENTS

We would like to thank our customers for using M2I's "Touch Operation Panel (M2I TOP) Series". Read this manual and familiarize yourself with the connection method and procedures of the "TOP and external device".

## **1.** System configuration

2. External device selection

## Page 2

Describes the devices required for connection, the setting of each device, cables, and configurable systems.

#### Page 3

Select a TOP model and an external device.

## **3.** TOP communication setting Page 4

Describes how to set the TOP communication.

## 4. External device setting Page 10

Describes how to set up communication for external devices.

## **5.** Supported addresses

## Page 15

Refer to this section to check the addresses which can communicate with an external device.

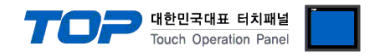

# 1. System configuration

The system configuration of TOP and "YASKAWA Electric Corporation – MP3000 Series Ethernet" is as follows:

| Series | CPU     | Link I/F                          | Communication method | System setting                                        | Cable                         |
|--------|---------|-----------------------------------|----------------------|-------------------------------------------------------|-------------------------------|
| MP3000 | CPU 201 | Ethernet Connector on<br>CPU unit | Ethernet( UDP )      | 3. TOP communication<br>setting<br>4 Extended MEMOBUS | Twisted pair<br>cable*Note 1) |

\*Note 1) Twisted pair cable

- Refer to STP (Shielded Twisted Pair Cable) or UTP (Unshielded Twisted Pair Cable) Category 3, 4, 5.

- Depending on the network configuration, you can connect to components such as the hub and transceiver, and in this case, use a direct cable.

Connectable configuration

• 1:1 connection (one TOP and one external device) connection

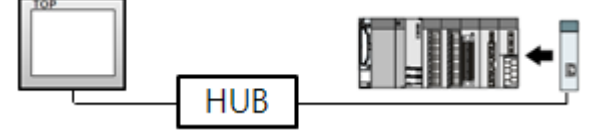

• 1:N connection (one TOP and multiple external devices) connection

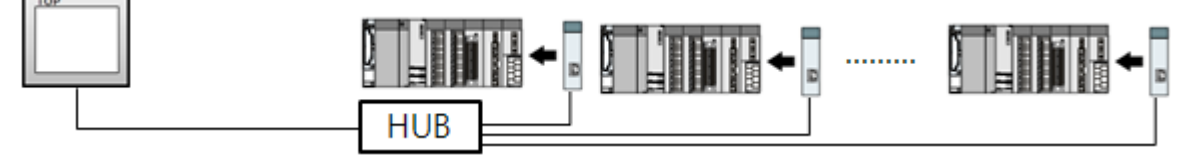

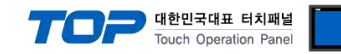

# 2. External device selection

■ Select a TOP model and a port, and then select an external device.

| Select Device                                                                                                    |                                                                                                    |                         |          | x                |
|----------------------------------------------------------------------------------------------------|----------------------------------------------------------------------------------------------------|-------------------------|----------|------------------|
| DLC coloct [Ethomat                                                                                                    | 1                                                                                                    |                         |          |                  |
| PLC select [Ethernet]                                                                                                    | I                                                                                                    |                         |          |                  |
| Filter : [All]                                                                                                    |                                                                                                    | $\sim$                  | Search : |                  |
| Vendor                                                                                                    | Model                                                                                                    |                         | 0        | 0.111            |
| M2I Corporation                                                                                                    | ^ <u>80</u>                                                                                                    | Mp900                   |          |                  |
| MITSUBISHI Electric Corporation                                                                                                    |                                                                                                    | Mp2000                  |          |                  |
| OMRON Industrial Automation                                                                                                    |                                                                                                    | 11/2000                 |          |                  |
| LS Industrial Systems                                                                                                    |                                                                                                    | Mp3000                  |          |                  |
| MODBUS Organization                                                                                                    | - 🎾                                                                                                    | High Speed Ethernet Ser | ver      |                  |
| STEMENS AG.                                                                                                    | <b>\$</b>                                                                                                    | SR 100                  |          |                  |
| Rockwell Automation                                                                                                    |                                                                                                    |                         |          |                  |
| CE Eanur Automation                                                                                                    |                                                                                                    |                         |          |                  |
| DANACONIC Electric Works                                                                                                    |                                                                                                    |                         |          |                  |
| PANASONIC Electric Works                                                                                                    |                                                                                                    |                         |          |                  |
| TASKAWA Electric Corporation                                                                                                    |                                                                                                    |                         |          |                  |
| TOKOGAWA Electric Corporation                                                                                                    |                                                                                                    |                         |          |                  |
| Schneider Electric Industries                                                                                                    |                                                                                                    |                         |          |                  |
| KDT Systems                                                                                                    |                                                                                                    |                         |          |                  |
| RS Automation                                                                                                    | *                                                                                                    |                         |          |                  |
|                                                                                                    |                                                                                                    | Back                    | 🔷 Next   | X Cancel         |
|                                                                                                    |                                                                                                    |                         |          |                  |
| Salact Davica                                                                                                    |                                                                                                    |                         |          |                  |
| Select Device                                                                                                    |                                                                                                    |                         |          | ×                |
| Select Device PLC Setting[ Mp3000 ] Alias Name - PLC 1                                                                                                    |                                                                                                    | Bind IP - Auto          |          | ×                |
| Select Device PLC Setting[ Mp3000 ] Alias Name : PLC1 Interface : Ethernet                                                                                                    |                                                                                                    | Bind IP : Auto          | ~        | ×                |
| Select Device PLC Setting[ Mp3000 ] Alias Name : PLC1 Interface : Ethernet Protocol : MP3000 E                                                                                                    | xtended Memo                                                                                                    | Bind IP : Auto          | <b>.</b> | ×<br>Comm Manual |
| Select Device PLC Setting[ Mp3000 ] Alias Name : PLC1 Interface : Ethernet Protocol : MP3000 E: String Save Mode : First LH HL                                                                                                    | xtended Memo                                                                                                    | Bind IP : Auto          | <b>`</b> | X<br>Comm Manual |
| Select Device PLC Setting[ Mp3000 ] Alias Name : PLC1 Interface : Ethernet Protocol : MP3000 E String Save Mode : First LH HL Use Redundancy                                                                                                    | xtended Memo                                                                                                    | Bind IP : Auto          | <b>v</b> | Comm Manual      |
| Select Device PLC Setting[ Mp3000 ] Alias Name : PLC1 Interface : Ethernet Protocol : MP3000 E String Save Mode : First LH HL Operate Condition : AND                                                                                                    | xtended Memo                                                                                                    | Bind IP : Auto          | ×        | Comm Manual      |
| Select Device PLC Setting[ Mp3000 ] Alias Name : PLC1 Interface : Ethernet Protocol : MP3000 E String Save Mode : First LH HL Operate Condition : AND Change Condition : TimeOut                                                                                                    | xtended Memo<br>Cha                                                                                                    | Bind IP : Auto          |          | Comm Manual      |
| Select Device  PLC Setting[ Mp3000 ]  Alias Name : PLC1 Interface : Ethernet Protocol : MP3000 E String Save Mode : First LH HL  Operate Condition : AND Change Condition : TimeOut Condition                                                                                                    | xtended Memo<br>Cha<br>5 ;                                                                                                    | Bind IP : Auto          | ×        | Comm Manual      |
| Select Device  PLC Setting[ Mp3000 ]  Alias Name : PLC1 Interface : Ethernet Protocol : MP3000 E String Save Mode : First LH HL  Operate Condition : AND Change Condition : TimeOut Condition Primary Option                                                                                                    | xtended Memo                                                                                                    | Bind IP : Auto          | ×        | Comm Manual      |
| Select Device  PLC Setting[ Mp3000 ] Alias Name : PLC1 Interface : Ethernet Protocol : MP3000 E: String Save Mode : First LH HL Use Redundancy Operate Condition : AND Change Condition : TimeOut Change Condition Primary Option IP 192                                                                                 | xtended Memc                                                                                                    | Bind IP : Auto          |          | Comm Manual      |
| Select Device  PLC Setting[ Mp3000 ]  Alias Name : PLC1 Interface : Ethernet Protocol : MP3000 E: String Save Mode : First LH HL  Operate Condition : AND Change Condition : AND Change Condition : TimeOut IP Ethernet Protocol TCP                                                                                     | xtended Memo                                                                                                    | Bind IP : Auto          |          | Comm Manual      |
| Select Device  PLC Setting[ Mp3000 ]  Alias Name : PLC1 Interface : Ethernet Protocol : MP3000 E String Save Mode : First LH HL  Operate Condition : AND Change Condition : I TimeOut Primary Option IP Ethernet Protocol TCP Port 1024                                                                                  | xtended Memo<br>Cha<br>5<br>168<br>V                                                                                           | Bind IP : Auto          | · ·      | Comm Manual      |
| Select Device  PLC Setting[ Mp3000 ]  Alias Name : PLC1 Interface : Ethernet Protocol : MP3000 E String Save Mode : First LH HI  Operate Condition : AND Change Condition : TimeOut Primary Option IP Ethernet Protocol TCP Port 1024 Timeout 300                                                                        | xtended Memo<br>Cha<br>5<br>168                                                                                                | Bind IP : Auto          |          | Comm Manual      |
| Select Device  PLC Setting[ Mp3000 ]  Alias Name : PLC1 Interface : Ethernet Protocol : MP3000 E String Save Mode : First LH HL  Operate Condition : AND Change Condition : TimeOut Primary Option  IP Primary Option  IP Port 1024 Timeout 300 Send Wait 0                                                              | xtended Memo<br>Cha<br>5<br>158                                                                                                | Bind IP : Auto          |          | Comm Manual      |
| Select Device  PLC Setting[ Mp3000 ]  Alias Name : PLC1 Interface : Ethernet Protocol : MP3000 E: String Save Mode : First LH HL  Operate Condition : AND Change Condition : TimeOut Change Condition : TimeOut Primary Option IP Primary Option IP Port 1024 Timeout 300 Send Wait 0 HMI Port 1025                      | xtended Memor<br>Cha<br>5<br>5<br>158<br>•<br>•<br>•<br>•<br>•<br>•<br>•<br>•<br>•<br>•<br>•<br>•<br>•<br>•<br>•<br>•<br>•     | Bind IP : Auto          |          | Comm Manual      |
| Select Device  PLC Setting[ Mp3000 ]  Alias Name : PLC1 Interface : Ethernet Protocol : MP3000 E: String Save Mode : First LH HL  Operate Condition : AND Change Condition : AND Change Condition : TimeOut Primary Option IP 192 Ethernet Protocol TCP Port 1024 Timeout 300 Send Wait 0 HMI Port 1025 Data Code BINARY | xtended Memc<br>Cha<br>5<br>5<br>108<br>0<br>0<br>0<br>0<br>0<br>0<br>0<br>0<br>0<br>0<br>0<br>0<br>0<br>0<br>0<br>0<br>0<br>0 | Bind IP : Auto          |          | Comm Manual      |
| Select Device  PLC Setting[ Mp3000 ]  Alias Name : PLC1 Interface : Ethernet Protocol : MP3000 E String Save Mode : First LH HL  Operate Condition : AND Change Condition : AND Change Condition : TimeOut IP 192 Ethernet Protocol IP Port 1024 Timeout 300 Send Wait 0 HMI Port 1025 Data Code BINARY                  | xtended Memo                                                                                                    | Bind IP : Auto          |          | Comm Manual      |
| Select Device  PLC Setting[ Mp3000 ]  Alias Name : PLC1 Interface : Ethernet Protocol : MP3000 E String Save Mode : First LH HI  Operate Condition : AND Change Condition : TImeOut Change Condition : TImeOut Primary Option IP Ethernet Protocol Port 1024 Timeout 300 Send Wait 0 HMI Port 1025 Data Code BINARY      | xtended Memo                                                                                                    | Bind IP : Auto          |          | Comm Manual      |

| Settings        |        |                                                        | Contents                                                                                                   |                                            |  |
|-----------------|--------|--------------------------------------------------------|----------------------------------------------------------------------------------------------------|--------------------------------------------|--|
| TOP             | Model  | Check the TOP display an                               | Check the TOP display and process to select the touch model.                                               |                                            |  |
| External device | Vendor | Select the vendor of the e<br>Select "YASKAWA Electric | Select the vendor of the external device to be connected to TOP.<br>Select "YASKAWA Electric Corporation". |                                            |  |
|                 |        | Model<br>MP3000 Series                                 | Interface<br>Ethernet                                                                                      | Protocol<br>MP3000 Extended<br>Memobus RTU |  |

#### 대한민국대표 터치패널 Touch Operation Panel

# 3. TOP communication setting

The communication can be set in TOP Design Studio or TOP main menu. The communication should be set in the same way as that of the external device.

#### 3.1 Communication setting in TOP Design Studio

#### (1) Communication interface setting

■ [Project > Project Property > TOP Setting] → [Project Option > "Use HMI Setup" Check > Edit > Ethernet]

- Set the TOP communication interface in TOP Design Studio.

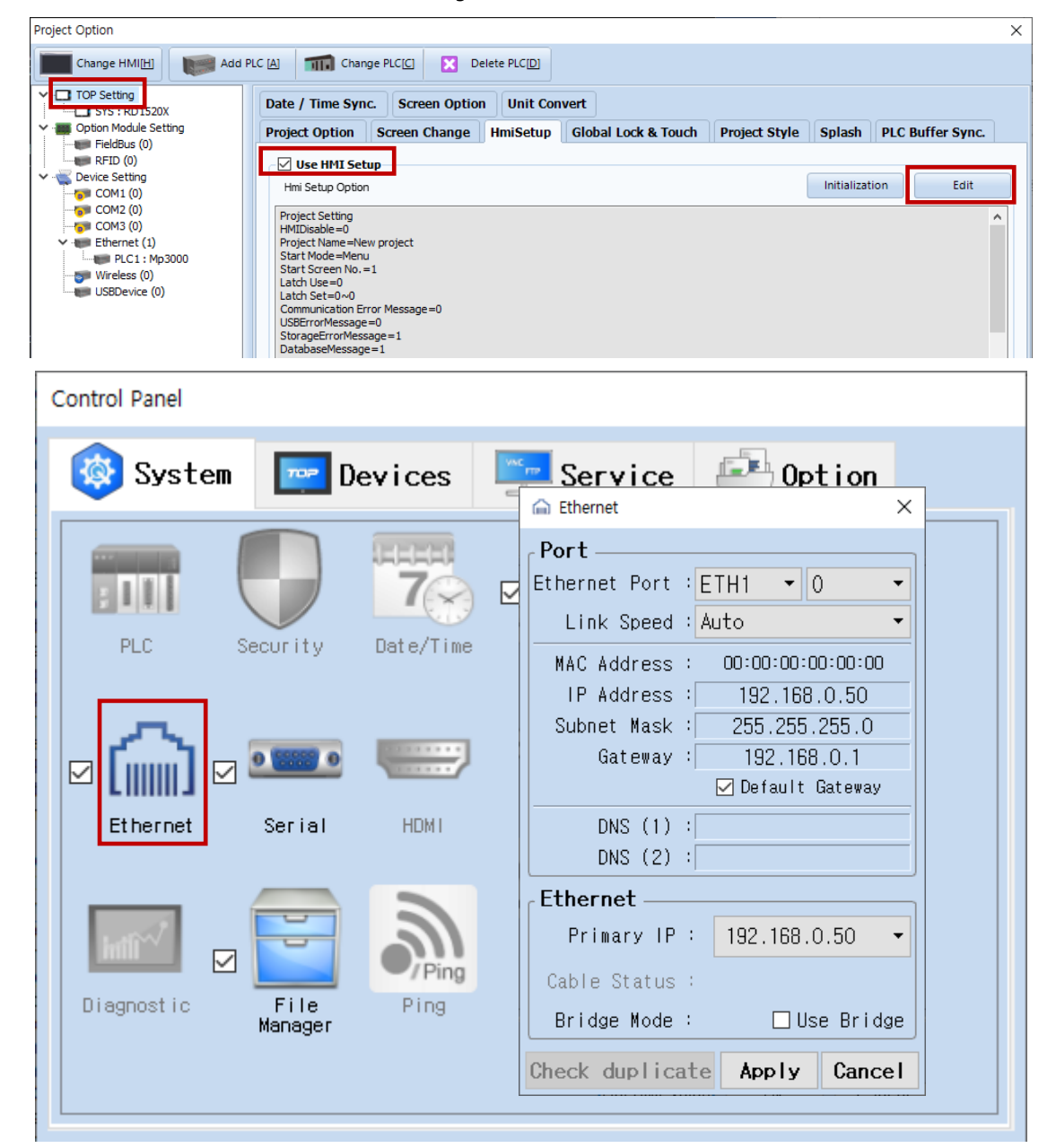

| Items                      | ТОР           | External device | Remarks |
|----------------------------|---------------|-----------------|---------|
| IP Address*Note 1) Note 2) | 192.168.0.50  | 192.168.0.51    |         |
| Subnet Mask                | 255.255.255.0 | 255.255.255.0   |         |
| Gateway                    | 192.168.0.1   | 192.168.0.1     |         |

\*Note 1) The network addresses of the TOP and the external device (the first three digits of the IP, 192. 168.0.0) should match.

\*Note 2) Do not use duplicate IP addresses over the same network.

\* The above settings are examples recommended by the company.

| Items       | Description                                                      |
|-------------|------------------------------------------------------------------|
| IP Address  | Set an IP address to be used by the TOP to use over the network. |
| Subnet Mask | Enter the subnet mask of the network.                            |
| Gateway     | Enter the gateway of the network.                                |

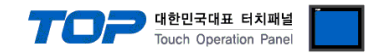

#### (2) Communication option setting

- [Project > Project Property > Device Setting > ETHERNET > "PLC1 : Mp3000"]
  - Set the options of the MP3000 Series Ethernet communication driver in TOP Design Studio.

| Project Option                                                                                                    | ×                |
|----------------------------------------------------------------------------------------------------|------------------|
| Change HMI[H] Add PLC [A] Thange PLC[C] X Delete PLC[D]                                                                                                    |                  |
| COM1 (0)     COM2 (0)     COM2 (0) | Bind IP : Auto 🗸 |
| Wreless (0)     Change Condition :     AND ∨       Wreless (0)     Change Condition :     TimeOut     5 ♦ (St       Condition     Condition     Condition                                                                                                    | cond) Edit       |
| Primary Option         IP       192         IP       192         Ethernet Protocol       TCP         Port       1024         Timeout       300         Send Wait       0         HMI Port       1025         Data Code       BINARY                                                                                                    |                  |
|                                                                                                    | Apply Close      |
| * The above settings are examples recommended by the company.                                                                                                    |                  |

| Items                  | Settings                                                                  | Remarks               |
|------------------------|---------------------------------------------------------------------------|-----------------------|
| Interface              | Select "Ethernet".                                                        | Refer to "2. External |
| Protocol               | Select the communication protocol between the TOP and an external device. | device selection".    |
| ① Communication option | s when selecting Extended Memobus RTU                                     |                       |
| IP                     | Enter the IP address of the external device.                              |                       |
| Ethernet Protocol      | Select the Ethernet protocol between the TOP and an external device.      |                       |
| Port                   | Enter the Ethernet communication port number of the external device.      |                       |
| TimeOut (ms)           | Set the time for the TOP to wait for a response from an external device.  |                       |
| SendWait (ms)          | Set the waiting time between TOP's receiving a response from an external  |                       |
|                        | device and sending the next command request.                              |                       |
| HMI Port               | Enter the Ethernet communication port number of the TOP.                  |                       |
| Data Code              | Select the data code between the TOP and an external device.              |                       |
| ② Communication option | s when selecting MP Extension Ethernet                                    |                       |
| IP                     | Enter the IP address of the external device.                              |                       |
| Port                   | Enter the Ethernet communication port number of the external device.      |                       |
| TimeOut (ms)           | Set the time for the TOP to wait for a response from an external device.  |                       |
| SendWait (ms)          | Set the waiting time between TOP's receiving a response from an external  |                       |
|                        | device and sending the next command request.                              |                       |
| Ethernet Protocol      | Select the Ethernet protocol between the TOP and an external device.      |                       |

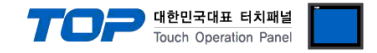

#### 3.2. Communication setting in TOP

\* This is a setting method when "Use HMI Setup" in the setting items in "3.1 TOP Design Studio" is not checked.

■ Touch the top of the TOP screen and drag it down. Touch "EXIT" in the pop-up window to go to the main screen.

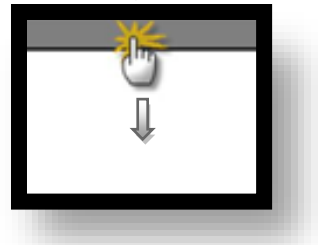

#### (1) Communication interface setting

■ [Main Screen > Control Panel > Ethernet]

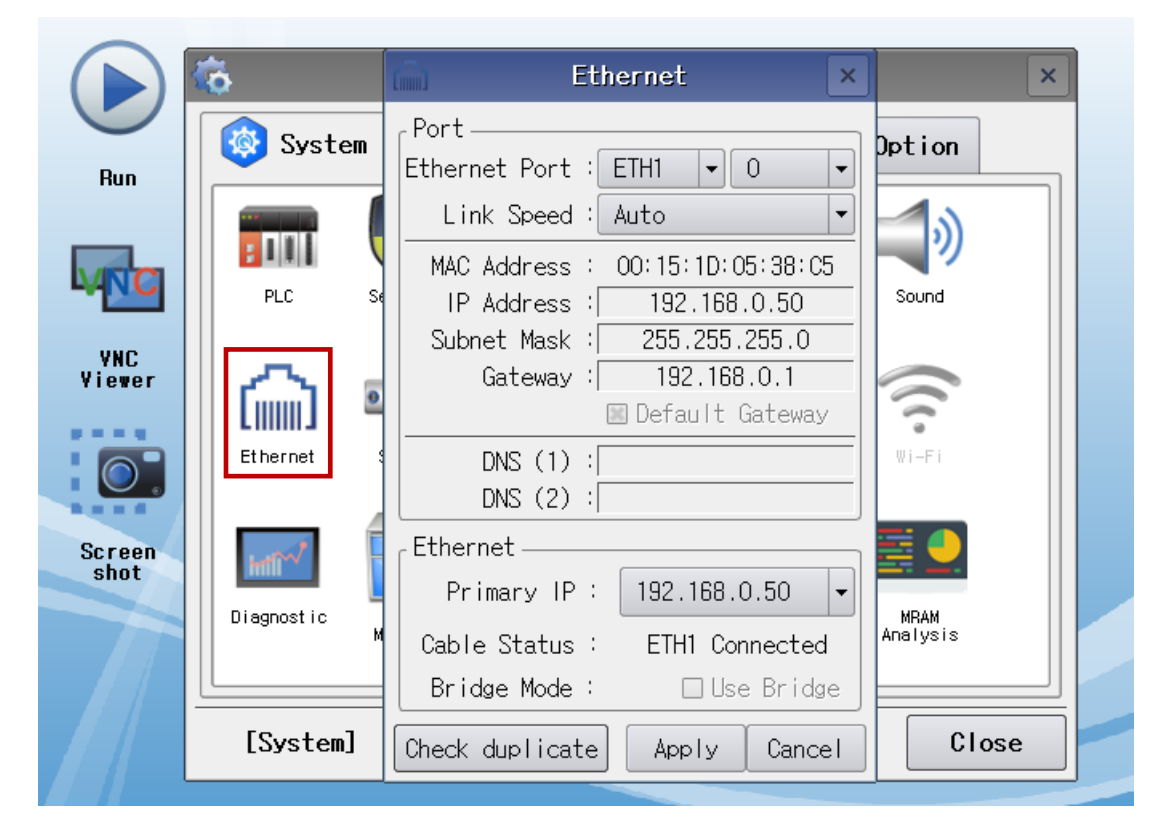

| Items                      | ТОР           | External device | Remarks |
|----------------------------|---------------|-----------------|---------|
| IP Address*Note 1) Note 2) | 192.168.0.50  | 192.168.0.51    |         |
| Subnet Mask                | 255.255.255.0 | 255.255.255.0   |         |
| Gateway                    | 192.168.0.1   | 192.168.0.1     |         |

\*Note 1) The network addresses of the TOP and the external device (the first three digits of the IP, <u>192</u>. <u>168</u>. <u>0</u>. 0) should match.

\*Note 2) Do not use duplicate IP addresses over the same network.

\* The above settings are examples recommended by the company.

| Items       | Description                                                      |
|-------------|------------------------------------------------------------------|
| IP Address  | Set an IP address to be used by the TOP to use over the network. |
| Subnet Mask | Enter the subnet mask of the network.                            |
| Gateway     | Enter the gateway of the network.                                |

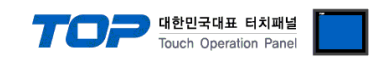

#### (2) Communication option setting

■ [Main Screen > Control Panel > PLC]

|        | õ           |             | PLC                    | ×            |  |
|--------|-------------|-------------|------------------------|--------------|--|
| Bun    | 🔯 Syst      | Driver(ETH) | PLC1(Mp3000) -         |              |  |
| nan    |             | Interface   | Ethernet 💌             |              |  |
|        | <b>1</b> 00 | Protocol    | MP3000 Extended Merr - |              |  |
|        | PLC         | Bind IP     | Auto                   |              |  |
| VNC    |             | IP          | 192 - 168 - 0 - 1 -    |              |  |
| Viewer | (論)         | Ethernet    | TCP 💌                  |              |  |
|        | Ethernet    | Port        | 1024 🖨                 |              |  |
|        |             | Timeout     | 300 🖨 msec             |              |  |
| Screen | word        | Send Wait   | 0 🖨 msec               |              |  |
| shot   | mill        | HMI Port    | 1025 ≑                 |              |  |
|        | Diagnostic  | Data Code   | BINAR -                |              |  |
|        |             |             |                        |              |  |
|        | [System     | Diagnostic  | Ping Test              | Apply Cancel |  |

 $^{\star}$  The above settings are  $\underline{\text{examples}}$  recommended by the company.

| Items                   | Settings                                                                  | Remarks               |
|-------------------------|---------------------------------------------------------------------------|-----------------------|
| Interface               | Select "Ethernet".                                                        | Refer to "2. External |
| Protocol                | Select the communication protocol between the TOP and an external device. | device selection".    |
| Communication options w | when selecting Extended Memobus RTU                                       |                       |
| IP                      | Enter the IP address of the external device.                              |                       |
| Ethernet Protocol       | Select the Ethernet protocol between the TOP and an external device.      |                       |
| Port                    | Enter the Ethernet communication port number of the external device.      |                       |
| TimeOut (ms)            | Set the time for the TOP to wait for a response from an external device.  |                       |
| SendWait (ms)           | Set the waiting time between TOP's receiving a response from an external  |                       |
|                         | device and sending the next command request.                              |                       |
| HMI Port                | Enter the Ethernet communication port number of the TOP.                  |                       |
| Data Code               | Select the data code between the TOP and an external device.              |                       |
| ② Communication option  | is when selecting MP Extension Ethernet                                   |                       |
| IP                      | Enter the IP address of the external device.                              |                       |
| Port                    | Enter the Ethernet communication port number of the external device.      |                       |
| TimeOut (ms)            | Set the time for the TOP to wait for a response from an external device.  |                       |
| SendWait (ms)           | Set the waiting time between TOP's receiving a response from an external  |                       |
|                         | device and sending the next command request.                              |                       |
| Ethernet Protocol       | Select the Ethernet protocol between the TOP and an external device.      |                       |

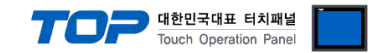

#### **3.3 Communication diagnostics**

■ Check the interface setting status between the TOP and an external device.

- Touch the top of the TOP screen and drag it down. Touch "EXIT" in the pop-up window to go to the main screen.
- Check if the port (ETH1/ETH2) settings you want to use in [Control Panel > Ethernet] are the same as those of the external device.
- Diagnosis of whether the port communication is normal or not
- Touch "Communication diagnostics" in [Control Panel > PLC].
- The Diagnostics dialog box pops up on the screen and determines the diagnostic status.

| ОК             | Communication setting normal                                                                             |
|----------------|----------------------------------------------------------------------------------------------------|
| Time Out Error | Communication setting abnormal                                                                           |
|                | - Check the cable, TOP, and external device setting status. (Reference: Communication diagnostics sheet) |

#### Communication diagnostics sheet

- If there is a problem with the communication connection with an external terminal, please check the settings in the sheet below.

| Items           | Contents                                           |                              | Check |                            | Remarks                                                                                     |  |
|-----------------|----------------------------------------------------|------------------------------|-------|----------------------------|---------------------------------------------------------------------------------------------|--|
| System          | How to connect the system<br>Connection cable name |                              | OK    | NG                         | 1 Custom configuration                                                                      |  |
| configuration   |                                                    |                              | OK    | NG                         | 1. System configuration                                                                     |  |
| ТОР             | Version information                                | OK                           | NG    |                            |                                                                                             |  |
|                 | Port in use                                        | OK                           | NG    |                            |                                                                                             |  |
|                 | Driver name                                        | Driver name                  |       |                            |                                                                                             |  |
|                 | Other detailed settings                            |                              | OK    | NG                         |                                                                                             |  |
|                 | Relative prefix                                    | Project setting              | OK    | NG                         | 2. External device selection                                                                |  |
|                 |                                                    | Communication<br>diagnostics | ОК    | NG                         | 3. Communication setting                                                                    |  |
|                 | Ethernet port setting                              | IP Address                   | OK    | NG                         |                                                                                             |  |
|                 |                                                    | Subnet Mask                  | OK    | NG                         |                                                                                             |  |
|                 |                                                    | Gateway                      | OK    | NG                         |                                                                                             |  |
| External device | CPU name                                           | OK                           | NG    |                            |                                                                                             |  |
|                 | Communication port n                               | OK                           | NG    |                            |                                                                                             |  |
|                 | Protocol (mode)                                    | OK                           | NG    |                            |                                                                                             |  |
|                 | Setup Prefix                                       | OK                           | NG    | 4. External device setting |                                                                                             |  |
|                 | Other detailed settings                            | OK                           | NG    | 4. External device setting |                                                                                             |  |
|                 | Ethernet port setting                              | IP Address                   | OK    | NG                         |                                                                                             |  |
|                 |                                                    | Subnet Mask                  | OK    | NG                         |                                                                                             |  |
|                 |                                                    | Gateway                      | OK    | NG                         |                                                                                             |  |
|                 | Check address range                                |                              | ОК    | NG                         | <u>5. Supported addresses</u><br>(For details, please refer to the PLC<br>vendor's manual.) |  |

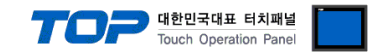

# 4. External device setting

Set as below using "MP Series" Ladder Software "MPE720". For more detailed setting method than that described in this example, refer to the PLC user manual.

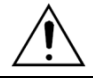

Do not use duplicate IP addresses over the same network.

- 1. Run the "MPE720" software.
- 2. Create a new project file or open an existing file.
- 3. Click "Module Configuration".
- 4. Double-click "218FD" to open the configuration window.
- 5. Configure as follows. (Example shown below.)

| Detail - [218IFD]                                                                                                    |                                                                 |                              |                  |  |  |  |  |  |
|----------------------------------------------------------------------------------------------------|-----------------------------------------------------------------|------------------------------|------------------|--|--|--|--|--|
| File Edit View                                                                                                    |                                                                 |                              |                  |  |  |  |  |  |
| PT#:- CPU#:-                                                                                                    |                                                                 | CI                           | R#05 00000-007FF |  |  |  |  |  |
| Transmission Parameters   Status                                                                                                    |                                                                 |                              | A                |  |  |  |  |  |
| - Transmission Paramaters                                                                                                    |                                                                 |                              |                  |  |  |  |  |  |
| In Advance of the set of the set |                                                                 |                              |                  |  |  |  |  |  |
| IP Address : 1/32 - 1/168 - 1/1 - (1/-26-) Equipment name CONTROLLER NAME                                                                                                    |                                                                 |                              |                  |  |  |  |  |  |
| Subnet Mask : [255 🔄 [255 🔄 0 🚍 (0-255)                                                                                                    |                                                                 |                              |                  |  |  |  |  |  |
| Gateway IP Address : 0 🛨 0 🛨 0 🛨 0 -255 ) Detail Definition                                                                                                    |                                                                 |                              |                  |  |  |  |  |  |
| Connection Parameter                                                                                                    |                                                                 |                              |                  |  |  |  |  |  |
| Message Communication                                                                                                    |                                                                 |                              |                  |  |  |  |  |  |
| Easy setting Connections(C NO) 01-10 can be set to r                                                                                                    | ommunications can be easily set,<br>receive data automatically, |                              |                  |  |  |  |  |  |
|                                                                                                    | nnect Protocol                                                  |                              |                  |  |  |  |  |  |
| CNO Port Node IP Address Port                                                                                                    | Type Type Co                                                    | ode Detail                   | Node Nar-        |  |  |  |  |  |
| 01 05100 192.168.001.002 05000 UDP                                                                                                    | Extended MEMOBUS     BIN                                        | <ul> <li>Setting*</li> </ul> |                  |  |  |  |  |  |
| 02                                                                                                    | ▼                                                               | <ul> <li>Setting*</li> </ul> |                  |  |  |  |  |  |
| 03                                                                                                    | <u> </u>                                                        | <ul> <li>Setting*</li> </ul> |                  |  |  |  |  |  |
| 04                                                                                                    | <u> </u>                                                        | <ul> <li>Setting*</li> </ul> |                  |  |  |  |  |  |
| 05                                                                                                    | · ·                                                             | ▼ Setting <sup>™</sup>       |                  |  |  |  |  |  |
| 07                                                                                                    |                                                                 | <ul> <li>Setting*</li> </ul> |                  |  |  |  |  |  |
|                                                                                                    | 4 4                                                             | Jetting                      |                  |  |  |  |  |  |
|                                                                                                    |                                                                 |                              |                  |  |  |  |  |  |
| Cannot the overlap to local station port number used by t                                                                                                    | në communicatë the 170 message,                                 |                              |                  |  |  |  |  |  |
| I/O Message Communication                                                                                                    |                                                                 |                              |                  |  |  |  |  |  |
| C Disable                                                                                                    |                                                                 |                              |                  |  |  |  |  |  |
| C Enable                                                                                                    |                                                                 |                              |                  |  |  |  |  |  |
| Easy setting It is possible to set easily that communicate the I/O message.                                                                                                    |                                                                 |                              |                  |  |  |  |  |  |
| Data update timing Low Scan                                                                                                    |                                                                 |                              |                  |  |  |  |  |  |
| Read/ Local Node IP Address Node C<br>Write Port Node IP Address Port                                                                                                    | onnect Protocol C<br>Type Type C                                | ode Detail                   | Node Name        |  |  |  |  |  |
|                                                                                                    |                                                                 |                              |                  |  |  |  |  |  |
| For Help, press F1                                                                                                    |                                                                 | , , ,                        |                  |  |  |  |  |  |

(For more details on configuration, refer to the Ladder Software manual.)

대한민국대표 터치패널 Touch Operation Panel

 ${\bf 6.}$  Double-click "Detail" to open the configuration window.

| Detail Set | tting                                                                                                    | × |
|------------|----------------------------------------------------------------------------------------------------|---|
| Autom      | natically Reception                                                                                                    |   |
|            | <ul> <li>○ Disable</li> <li>○ Disable</li> <li>Unable to automated reception, when the protocol type is no control sequence,</li> </ul>                                                                                                    |   |
| -          | Transmission Buffer 1                                                                                                    |   |
| 5          | Slave I/F Register Settings       Head REG         Readout of Input Relay       IW00000         Readout of Input Register       IW00000         Readout / Write-in of Coil       MW00000         Readout / Write-in of Hold Register       MW00000         Readout / Write-in of Data Relay       GW00000         Readout / Write-in of Data Register       GW00000         Readout / Write-in of Output Coil       OW00000         Readout / Write-in of Output Coil       OW00000         Readout / Write-in of Output Register       OW00000         Readout / Write-in of Output Register       OW00000         Hit       MW00000 |   |
|            | Write - in width of Data Relay/Register LO: GW00000<br>HI: GW2097151                                                                                                    |   |
|            | Write - in width of Output Coil/Register LO: 0000000<br>HI: 00017FFF                                                                                                    |   |
| A .        | Automatic input processing delay 0 ms (0-100)                                                                                                    |   |
|            | The influence on a low-speed scanning can be adjusted<br>according to this parameter.<br>[ Attention ] It is not in the setting of the communication<br>period of an automatic reception,                                                                                                    |   |
|            | OK Cance                                                                                                    | ! |

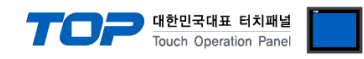

 $\ensuremath{\textbf{7}}.$  Write the "MSG-SND LADDER PROGRAM ".

|      | sample program of sending nessage for 218IF                                                                                                    |
|------|----------------------------------------------------------------------------------------------------|
|      | initializing<br>setting parameters for MSG-SND function during first scan after power on.<br>SB000003 for low sach and SB000001 for high scan. |
|      | first scan after power on                                                                                                    |
|      | IF B0 000 03==true;                                                                                                    |
| 070  |                                                                                                    |
|      | cicar all D registers                                                                                                    |
| 1/2  | NL<br>2 [W] Dest [V] Data [W] Width<br>DWDD000 00000 00032                                                                                     |
|      | set for connection No. (PARAMI2)                                                                                                    |
| 2    | NL EXPRESSION                                                                                                    |
| 2 /5 | <sup>2</sup> DWD00D2=1                                                                                                    |
|      | set for function code (PARAM04)                                                                                                    |
| 3    | NL EXPRESSION                                                                                                    |
| 3 /7 | <sup>2</sup> DWD00D4=Dx000B: //OBH=writing hold register (Extended)                                                                            |
|      | set for data address (PARAWO5) and data size (PARAMO6)                                                                                         |
| 4    | EXPRESSION                                                                                                    |
| 4/9  | <sup>2</sup> DWD0005=0; //data address (0)                                                                                                    |
|      | DWDUUD6=100; //data size (100 words)                                                                                                    |
|      | set for CPU No. (PARAMU7)                                                                                                    |
| 5/13 | Image: Non-Expression         Image: Non-Expression           2         DWD00000-1                                                             |
|      | DW00007-1                                                                                                    |
| 6    | set for offest. (PAKAMU8-PAKAMII)                                                                                                    |
| 6/15 | 2 DWD00D8=D: //coil_offset (PARAMD8)                                                                                                    |
|      | DWD0009=0: //input relay offset (PARAMD9)                                                                                                    |
|      | DW00011=0; //input register offset (PARAMID)                                                                                                   |
|      |                                                                                                    |
|      | clear system register. (PARAMI2)                                                                                                    |
| 7/28 | NL EXPRESSION                                                                                                    |
| 1720 | LW00012=1                                                                                                    |
| 8    | END_IF                                                                                                    |
| 8/25 | treatment for all time                                                                                                    |
|      | abort for timeout if not completed in 10s after sending command                                                                                |
| 3    | DB000200 DB000201  TONE10ms1 01000 DW00031                                                                                                    |
| 9/26 | execute abort timeout                                                                                                    |

|              |                            |                              |                   |                         |                | 7            | 대한민<br>Touch                      | 국대표 터치패널<br>Operation Panel |
|--------------|----------------------------|------------------------------|-------------------|-------------------------|----------------|--------------|-----------------------------------|-----------------------------|
| 10           | DB000204                   |                              | DB000211          |                         |                |              |                                   | DE000201                    |
| 13/31        | timeout<br>DB000212        |                              | complete          |                         |                |              |                                   | abort                       |
|              | BB000201                   |                              |                   |                         |                |              |                                   |                             |
|              | abort                      |                              | release s         | sending comman          | d in 60s afte  | r aborted    |                                   |                             |
|              | DB000201                   |                              | DB000209          |                         |                |              |                                   | DE000208                    |
| 18/36        | abort                      |                              | waiting end<br>ed |                         |                |              |                                   | waiting                     |
|              | DB000208                   |                              |                   |                         |                |              |                                   |                             |
|              | vaiting                    |                              |                   |                         |                |              |                                   | DE000000                    |
|              |                            | - TON[10ms]                  | [V]Set<br>06000   | [W] Counit<br>DW0 002.8 |                |              |                                   | DB010209                    |
|              | vaiting                    | ι                            |                   |                         | lon startion s | and for Fo   |                                   | waiting end<br>ed           |
|              | SB000034                   | _                            | SBOODO3A f        | or low scan at          | nd SB00001A fo | r high sean. |                                   | DB00020D                    |
| 13<br>25/44  | After 5.0s,<br>Scan Stort- |                              |                   |                         |                |              |                                   | 5 s- 0N                     |
|              | up Relay<br>DB00020D       | DB000211                     | DB000212          | DB000208                |                | [W]Set       | [W] Count                         | DB000200                    |
| 27/46        | 5s-ON                      | complete                     | er ror            | waiting                 | TON[10ns]      | 00100        | DW00030                           | execute                     |
| 15<br>3 3/53 |                            |                              |                   |                         |                |              | - NSG                             | - SND                       |
|              |                            |                              |                   |                         |                |              | [B]Execute<br>DB000200<br>execute | [B] Busy<br>DB000210        |
|              |                            |                              |                   |                         |                |              | [B]Abort<br>DB000201              | [B]Complete<br>DB000211     |
|              |                            |                              |                   |                         |                |              | abort<br>[W]Dev-Typ               | complete<br>[BlError        |
|              |                            |                              |                   |                         |                |              | 00006                             | DB000212                    |
|              |                            |                              |                   |                         |                |              | [W]Pro-Typ                        |                             |
|              |                            |                              |                   |                         |                |              | [W]Cir-No                         |                             |
| -            |                            |                              |                   |                         |                |              | [W]Ch-No                          |                             |
|              |                            |                              |                   |                         |                |              | 00001<br>[A]Param                 |                             |
|              |                            |                              |                   |                         |                |              | DA00000                           |                             |
|              |                            |                              |                   | finished                | pormellu       |              |                                   | 1                           |
| 16           | IF 🖺 📥                     | DB000211==t                  | rue               | T Hill Blied            | liotmetty      |              |                                   |                             |
| 17           | DB0.002.01                 |                              |                   |                         |                |              | -                                 | [WL]Dest                    |
| 35/71 2      | abort                      |                              |                   |                         |                |              | INC                               | count norma                 |
|              | END_IF                     |                              |                   |                         |                |              | L                                 |                             |
| 37775        |                            |                              |                   | finished a              | abnormally     |              |                                   |                             |
| 38/76        | IF 🖆 📥                     | DB0 002 12==t                | rue               | 1                       |                |              |                                   | 1                           |
| 20 N         | L                          |                              |                   |                         |                |              | INC                               | DW00025                     |
| 39/78 4      |                            |                              |                   |                         |                |              | L                                 | count abnor<br>nally        |
|              | EXPRESSION                 |                              | 8                 | aving the ree           | ult and status | 3            |                                   | ₽.                          |
| 40773 2      | DW00026=DW0<br>DW00027=DW0 | )0000; //res<br>)0001; //sta | ult<br>itus       |                         |                |              |                                   |                             |
| 22           | END_IF                     |                              |                   |                         |                |              |                                   |                             |
| 41/83        | DECOSCO                    | ED402402                     |                   | treatment               | for tineput    |              |                                   | BR000 000                   |
| 23           |                            |                              |                   |                         |                |              |                                   |                             |
|              | timeput                    | on pulse                     |                   |                         |                |              |                                   | timeout occ<br>ured         |

|                  |                |     | 7 | 대한민<br>Touch | 국대표 터치패널<br>Operation Panel        |
|------------------|----------------|-----|---|--------------|------------------------------------|
| 45/87            | )B00020C==true |     |   |              |                                    |
| 25<br>46/83<br>2 |                |     |   | - INC        | [WL]Deet<br>DW00023<br>count timeo |
| 26END_IF         |                |     |   | L            | ut                                 |
| 48/91            |                | END |   |              |                                    |
|                  |                |     |   |              |                                    |

7. Send the configuration details to the device by using "Transfer".

8. Boot up the device once the transfer is complete.

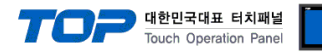

# 5. Supported addresses

#### The devices available in TOP are as follows:

The device range (address) may differ depending on the CPU module series/type. The TOP series supports the maximum address range used by the external device series. Please refer to each CPU module user manual and be take caution to not deviate from the address range supported by the device you want to use.

| Device            | Bit Address     | Word Address   | 32bit | Remarks  |
|-------------------|-----------------|----------------|-------|----------|
| Holding Registers | MB 0 – 1048576F | MW 0 – 1048576 |       |          |
| Data Registers    | GB 0 – 2097152F | GW 0 – 2097152 |       |          |
| Input Registers   | IB 0 – 17FFFF   | IW 0 – 17FFF   | L/H   | *Note 1) |
| Output Registers  | OB 0 – 17FFFF   | OW 0 – 17FFF   |       |          |
| System Registers  | SB 0 – 65534F   | SW 0 – 65534   |       | *Note 1) |

\*Note 1) Cannot be written